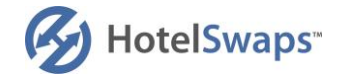

# #HospitalityHelps provides an online booking platform for short-term hotel stays for people fleeing the war in Ukraine - across borders & across brands.

# Set up instructions for hotels

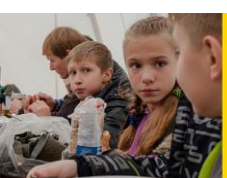

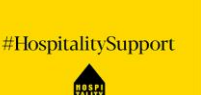

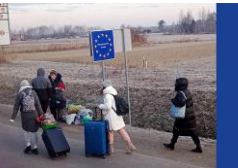

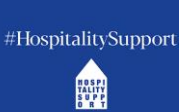

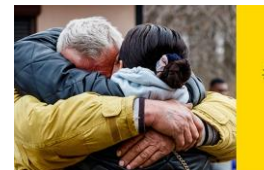

#HospitalitySupport

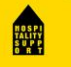

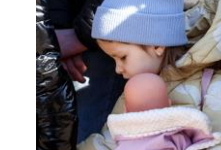

21-03-2022

#HospitalitySupport

HOSPI TALITY SUPP

### Fill the hotel participation form

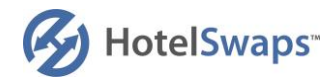

### https://www.hospitalitysupport.org/apply-now?type=basic

| HotelSwaps <sup>**</sup>                                                                                                    |                                                                                 | Supporting hotels | FAQs 🗸 | LOGIN<br>Apply |                                                                                                    |
|----------------------------------------------------------------------------------------------------|---------------------------------------------------------------------------------|-------------------|--------|----------------|----------------------------------------------------------------------------------------------------|
|                                                                                                    | Hotel Participation Form                                                        |                   |        |                |                                                                                                    |
| Title *<br>First name *                                                                                                    | - Select - V                                                                    |                   |        | -              | Hotel name as it appears on booking.com                                                              |
| Last name *<br>Contact phone number *<br>Email address *<br>Confirm email address *                                         | - Select                                                                        |                   |        |                | Total number of rooms in the hotel (not the number of rooms you will allocate – this comes later)    |
| Hotel name *<br>Hotel country *<br>Hotel website *<br>Number of hotel rooms *                                               | - Select -                                                                      |                   |        |                | Your role within the hotel                                                                           |
| i confirm that i am the owner<br>ights to enter into contract:<br>owner(s) of this hotel.     i confirm that I have read an | r of this hotel or I otherwise have the with HotelSwaps on behalf of the Submit |                   |        |                | The T&Cs will change to reflect this effort – we are working hard right now to fine-tune such parts. |
|                                                                                                    |                                                                                 |                   |        |                | Submit your participation form                                                                       |

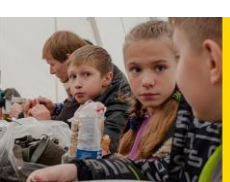

#HospitalitySupport

ROSPI

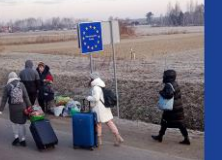

#HospitalitySupport

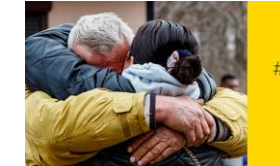

#HospitalitySupport

HOSPI TALITY SUPP ORT

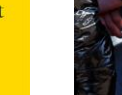

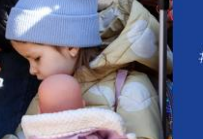

#HospitalitySupport

HOSPI TALITY SUPP

### Wait for your participation confirmation email

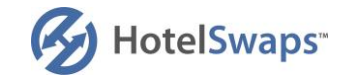

- We will now set up your hotel in our reservation system. It can take anything from 10 min to 24 hours as we will prioritise the locations where we are mostly in need of accommodation.
- When your hotel is set up, you will receive an email with your log-in details to finalise the hotel set-up.
- This is how the link will look in your email:

Please follow the link below to get started.

Login and define your password

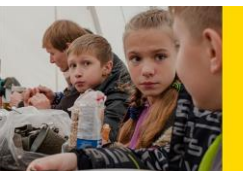

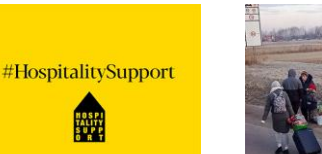

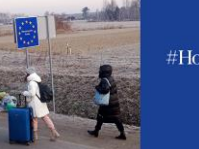

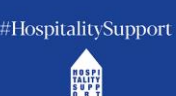

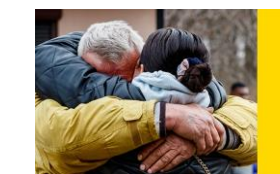

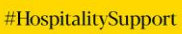

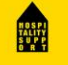

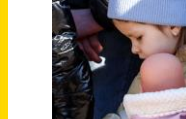

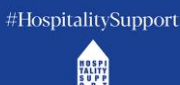

### Finalise the hotel set-up

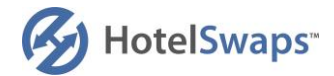

#### Hotel Membership settings

#### Appointment of Swap Manager

You have the option to appoint a Swap Manager to make deposits, handle reservations, update hotel information, pay fees and supervise all communication related to HotelSwaps. Should you decide not to appoint a Swap Manager, you can personally manage the HotelSwaps activities directly. You may add, remove or change your Swap Manager at any time from your account information page.

| Would you like to appoint a Swap Manager?       | No 🗸                                    |
|-------------------------------------------------|-----------------------------------------|
| Title                                           | - Select - 💌                            |
| First name                                      |                                         |
| Last name                                       |                                         |
| Phone number                                    | - None 🔻 📀                              |
| Email address                                   |                                         |
| I would like to be copied on all HotelSwaps ema | ail communication with our Swap Manager |

You can nominate a second person to also have access to your hotel account via their own user account. The hotel manager is often the owner or the GM and the Swap Manager is often the front office manager or revenue manager in charge of rooms.

The hotel manager can decide if he/she would like to be copied on all reservations related emails or not.

#### Additional hotel information

 What is your check-in time?
 - Select - •

 What is your check-out time?
 - Select - •

 Email address of your reservations department
 ?

 I confirm that I am the owner of the hotel or I otherwise have the rights to enter into contract with HotelSwaps on behalf of the owner(s) of this hotel.
 ?

 I confirm that I have read and agree to the Terms & Conditions.
 •

This email address will be copied on all reservation related emails but it cannot log in to the account. It could be the same email as the swap manager.

Again, the T&Cs will change to reflect this effort.

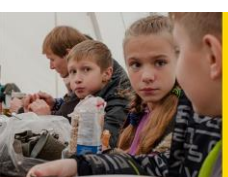

#HospitalitySupport

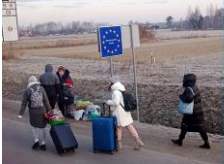

#HospitalitySupport

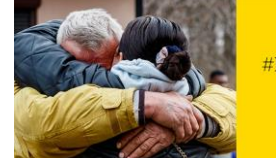

Next

#HospitalitySupport

HOSPI TALITY SUPP ORT

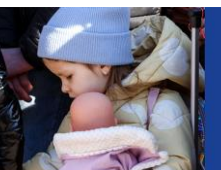

#HospitalitySupport

### Manage room deposits

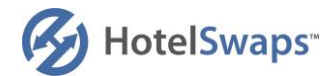

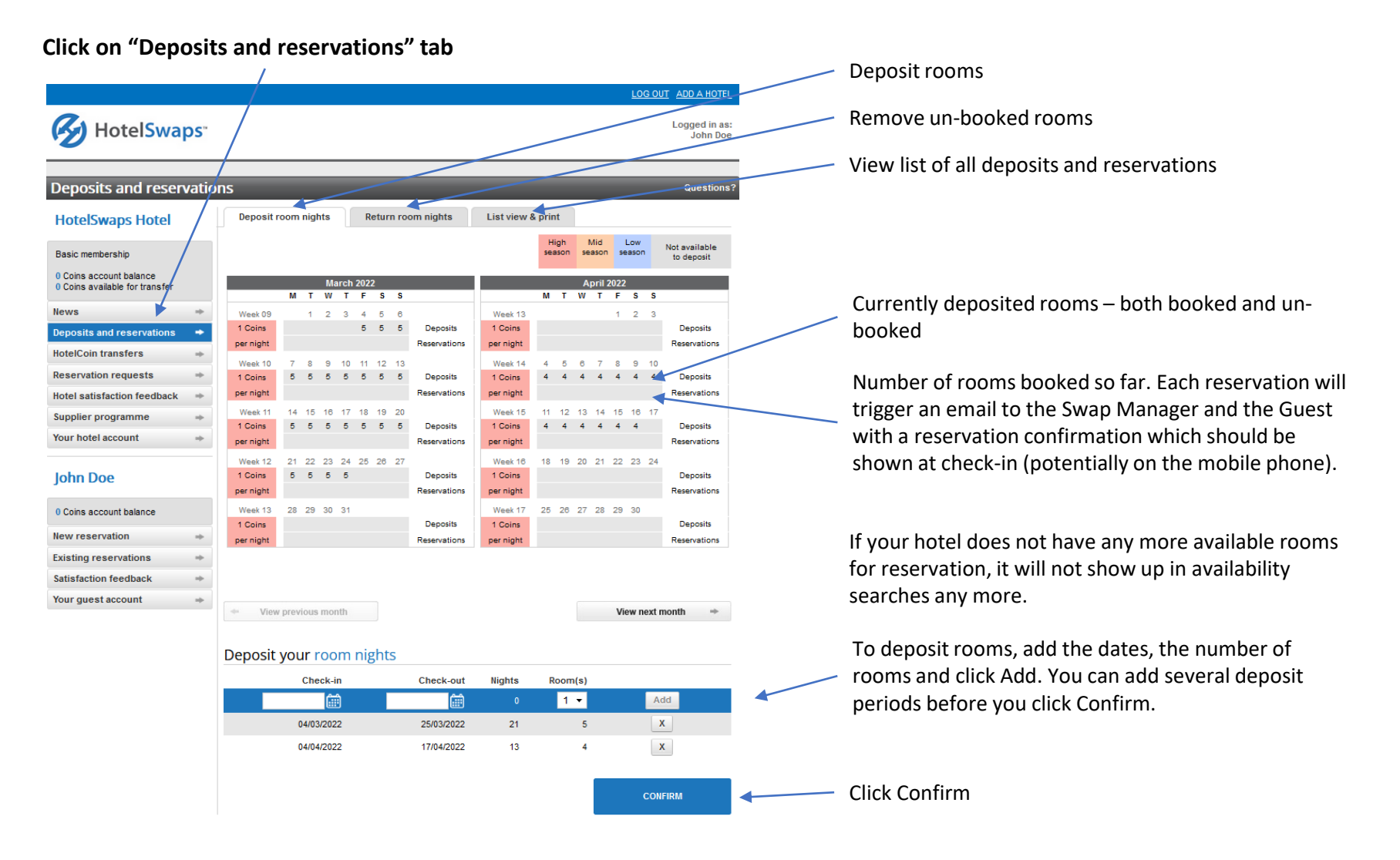

![](_page_4_Picture_3.jpeg)

#HospitalitySupport

![](_page_4_Picture_5.jpeg)

#HospitalitySupport

![](_page_4_Picture_7.jpeg)

#HospitalitySupport

HOSPI TALITY SUPP ORT

![](_page_4_Picture_10.jpeg)

#HospitalitySupport

### Hotel account pages

HotelSwaps

Click on "Your hotel account" tab

![](_page_5_Picture_3.jpeg)

Here you can view the Guest reservation experience including all the other hotels which are participating and their rooms allocations. Please do not use the reservations functionality as rooms in this system is only for people fleeing the war in Ukraine.

![](_page_5_Picture_5.jpeg)

#HospitalitySupport

![](_page_5_Picture_7.jpeg)

![](_page_5_Picture_8.jpeg)

Support

![](_page_5_Picture_10.jpeg)

#HospitalitySupport

![](_page_5_Picture_12.jpeg)

#HospitalitySupport

HOSPI TALITY SUPP

### Other programme rules

![](_page_6_Picture_1.jpeg)

- The programme is solely for people fleeing the war in Ukraine. On the next page you will find various proof of Ukrainian citizenship or residency. Each hotel can apply their own discretion to this rule.
- The programme offers up to 5 nights for each participant. These can either be used in one hotel or spread across several hotels up to the total of 5 nights.
- In addition to viewing the deposit and reservations status on the website, each reservation and cancellation triggers a reservation confirmation email or cancellation confirmation email to the Hotel Manager/Swap Manager.
- Any cancellations prior to check-in will be communicated to you by email and the rooms will be returned to availability in our reservation system for booking by other people in need.
- Any partial cancellations after the check-in date (e.g. reducing a reservation from 4 days to 3 days) will not be updated in the HotelSwaps reservation system. You can release the remaining room nights locally and if you would like to offer the recovered nights to other people in need, you will have to deposit these again in the system.
- Guests will contact the hotel directly via the phone number you have provided in case they need to discuss any other requirements e.g. request for additional bed in room, baby cots, pets etc. Each hotel can apply their own discretion to this rule.
- There are no fees or other cost related to participation in this programme, neither for the hotels nor the guests. All companies involved in the programme are working on a free voluntary basis.
- In case you have questions, please contact hh-hotelsupport@hotelswaps.com

# THANK YOU FOR YOUR SUPPORT

![](_page_6_Picture_11.jpeg)

![](_page_6_Picture_12.jpeg)

![](_page_6_Picture_13.jpeg)

![](_page_6_Picture_14.jpeg)

![](_page_6_Picture_15.jpeg)

![](_page_6_Picture_16.jpeg)

![](_page_6_Picture_17.jpeg)

![](_page_6_Picture_18.jpeg)

![](_page_6_Picture_19.jpeg)

#HospitalitySupport

### **Documents confirming citizenship or residency of Ukraine**

![](_page_7_Picture_1.jpeg)

Passport

ID

![](_page_7_Picture_3.jpeg)

![](_page_7_Picture_4.jpeg)

**Refugee travel** document

Driving license

![](_page_7_Picture_6.jpeg)

![](_page_7_Picture_7.jpeg)

![](_page_7_Picture_9.jpeg)

Passport (plastic)

![](_page_7_Figure_11.jpeg)

Temporary residence permit

![](_page_7_Picture_13.jpeg)

![](_page_7_Picture_14.jpeg)

#HospitalitySupport

TALITY SUPP ORT

![](_page_7_Picture_16.jpeg)

![](_page_7_Picture_17.jpeg)

#HospitalitySupport HOSPI TALITY SUPP ORT

![](_page_7_Picture_19.jpeg)

#HospitalitySupport

TALITY SUPP ORT

![](_page_7_Picture_22.jpeg)

#HospitalitySupport HOSPI TALITY SUPP ORT